# X線観測衛星の公開データを利用した銀河団画像の制作

## 石坂千春\*

#### 概要

平成 19 年度科学研究費補助金(奨励研究)を受け、公開されているX線観測衛星のアーカイブデー タから銀河団ガスに関する教材用の画像を製作することを目指した。

本稿ではアーカイブデータを利用してX線銀河団の画像を作成する手法について報告する。

1.はじめに

2006 年 8 月、NASAのチャンドラ衛星が銀河団衝 突の痕跡を示す銀河団ガスの画像を公開した[1]。銀 河団の典型的な大きさは約 1000 万光年であり、重力 的に束縛されている宇宙最大規模の構造である。銀 河団の形成や進化の過程ではより小規模な銀河団や 銀河群の衝突合体が起きるが、銀河団進化の時間尺 度は宇宙そのものの年齢に匹敵するため、銀河団を 調べることで、誕生から現在に至る宇宙の歴史を追え ると考えられている。

銀河団は単なる銀河の集団ではなく、大量の暗黒 物質によって束縛された高温のプラズマ「銀河団ガス」 に満たされていることが分かっている。筆者は大学時 代、コンピュータシミュレーションによって銀河団形成 における衝突合体が銀河団ガスにどのような影響を及 ぼすか研究を行っていた[2]。その研究によって衝突 合体における各フェーズで銀河団ガスは独特の温度 分布、密度分布を示し、音波の伝播として衝突のフェ ーズをとらえることができることが分かったが、当時は銀 河団ガスの温度分布や密度分布を高分解能で観測 する手段が無かったため、実際の銀河団に応用するこ とはできなかった。

高温の銀河団ガスはX線を放射するので、その観 測にはX線天文衛星が活躍する。最近の代表的なX 線天文衛星としては日本の「すざく」(2005 年運用開 始)や「あすか」(2001 年運用停止)、NASAのチャン ドラ、ESAの XMM - Newton などが挙げられるが、これ らのX線観測衛星はシミュレーションと比較ができるよう な高分解能の観測データを取得している。冒頭で挙 げたチャンドラの成果はまさに、銀河団衝突シミュレー ションで見られたものと同じような構造を示していた。

天文衛星の観測データは一定期間が経過した後、 一般に公開されるため、大学等の研究室に所属して いなくても、最先端の観測データを用いて研究を行うこ とができる。しかしながら、データ解析には専門の知識 と独特のソフトが必要であり、教育関係者が簡単には 扱えないようになっている。

そこで本研究では、こうしたX線観測衛星のデータ 解析ソフトの使用方法を習得し、公開データから銀河 団における衝突の痕跡、すなわち音波の検出を目指 した。さらに結果を視覚化し、教材用画像としてホーム ページやプラネタリウムで公開することを目標とした。

研究者が発表する成果をただ待つのではなく、教 育にたずさわる者が自らの手で解析したデータを市民 の知的好奇心(教育)に資することは非常に重要であ る。研究という背景があって初めて、教材は強い説得 力を持つからだ。

2章では公開アーカイブデータの利用方法および解 析ソフトのインストール方法を示し、3章では解析方法 と実際に作成した X 線銀河団の画像を示す。

## 2.方法

2-1.データ解析ソフトのインストール

X 線観測衛星「すざく」[3]などの観測データは通常 FITS(Flexible Image Transport System)という形式で アーカイブされている。FITS データの特徴はそのヘッ ダ部分にある。ヘッダにはデータに関する情報がテキ ストで記述されており、"画像"部分は圧縮されていな

<sup>&</sup>lt;sup>\*</sup>大阪市立科学館 学芸課 学芸員

ishizaka@sci-museum.jp

い。FITS が記述するのは正確には画像ではなく、 XSELECT および XSPEC といった解析用のソフトウェア によって必要なデータを抜き出し、ds9などのソフトで 画像やスペクトルに変換する[4]。

これらのソフトウェアは NASA ゴダード宇宙センター のホームページからダウンロードすることができる。

http://heasarc.gsfc.nasa.gov/docs/software.html

ダウンロードするのは、一連の解析用ソフトがパッケ ージ化された HEASOFT である。

パッケージにはバイナリディストリビューションとソース コードディストリビューションがあるが、バイナリディストリ ビューションの場合、解析用 PC にインストールされて いる lib ファイルや perl のバージョンとの相性によってう まく動かないことがあるので、今回はソースコードディス トリビューションを利用した(バージョンは 6.3.2)。

ダウンロードおよびインストールの手順は下記の通り である。

Source code distribution を選択 パッケージの種類は AII を選択 Submit 適当なディレクトリで tar を展開 headas-6.3.2 ディレクトリに移動 BUILD\_DIR に移動 \$./configure > config.out \$make > build.log

\$make install > install.log

.bashrc に次の行を加える

export HEADAS=\$XraySrc/headas-6.3.2/x86\_64unknown-linux-gnu

alias heainit =". \$HEADAS/headas-init.sh"

解析を開始する際は

\$ heainit

とコマンドを入れることで、ソフトの初期設定がされ、 XSELECT や XSPEC が使えるようになる。

なお解析用 PC として、DELL Precision490, Dual Core Xeon に Redhat Linux がインストールされたモ デルを購入した。

また、HEASOFT は「すざく」だけではなく、チャンドラ や XMM ニュートンなどの観測衛星データも解析できる 汎用性の高いものである。 2-2.ds9のダウンロード

X線観測データである FITS ファイルを可視化するためにはds9というソフトも必要である。

こちらはハーバード大学のサイト

http://hea-www.harvard.edu/RD/ds9/

から Linux64(older versions)用のバイナリをダウンロー ドした(バージョンは 5.0)。

解凍すると ds9 という実行ファイルができるので、これをホームディレクトリに作った /bin ディレクトリの下 にコピーして置いた。

XSELECT からは saoimage というコマンドでds9が 起動する。

2-3、公開アーカイブ観測データのダウンロード

本研究では「すざく」の観測データを用いることにした。「すざく」のアーカイブデータは日本宇宙航空研究 機構 JAXA の「すざく」サイトからダウンロードできる。

http://www.darts.isas.jaxa.jp/astro/suzaku/public\_ seq.html

Public Data List では観測日時、ターゲット天体名、 シーケンス番号が記載されている。データをダウンロー ドするためには、解析をしようと思うターゲットのシーケ ンス番号をクリックすればよい。

公開されているデータ(/xis/event\_cl/の下にある) はすでにさまざまな較正処理を行った後のものなので、 自分で複雑な補正作業をする必要はない。

また、解析後の画像データが登録されている場合は 「UDON」、「XIS」などで見ることができ、JUDO というサ イトでは、全天でさまざまな観測衛星が撮影した天体 を画像として見ることができるようになっている[5]。

データをまとめてダウンロードするためには、wgetコ マンドを使うこともできる。

\$ wget -rL -nH --cut-dirs=4 ftp://darts.isas.jaxa. jp/pub/suzaku/ver1.2/(シーケンス番号)/

ダウンロードが完了すると、/auxil、/hxd、/log、/xis という4つのディレクトリができる。解析すべきデータは 前述のように/xis/event\_cl/の下にある

公開されているデータは暗号化されていないので、 復号する必要はない。

### 3.データ解析

解析に使うのはダウンロードした観測データ(イベント・ファイル)のうち、すでに宇宙線やノイズの除去、衛 星姿勢に依存する補正、X線検出器の較正といった 下処理(スクリーニング)を済ませてあるもので、 /xis/event cl/の下にまとめられている。

処理済データには、衛星からの転送時の違いにより、 3×3モードと5×5モードがあるが、銀河団のように広 がっていて時間変化のあまりない対象の場合、それら を足し合わせて解析を行なう。足し合わせることでイベ ントの統計的信頼性を上げることができる。

本研究では、X 線銀河団の観測データ(イベント・ファイル)から、

1)X 輝度分布 (イメージ)を作成する(XSELECT)
2)各点でのスペクトルを抽出し温度を求める(XSPEC)
3)銀河団ガスの温度分布、密度分布を画像化する

ことを目指した。

3-1.XSELECT による解析

まず、XSELECTでX線輝度分布(イメージ)を作成し、 スペクトルを抽出する。

以下で順番に説明する。なお、解析したのは

銀河団: A2256

赤経: 256.0138 度 赤緯: 78.7112 度 赤方偏移: z = 0.0581 シーケンス番号: 801061010 観測開始日時: 2006 年 11 月 10 日 20:32:39UT

のデータである。

銀河団 A2256 は銀河の視線方向速度分散[6]が 1270km/s、銀河団ガスの温度[7]が 7.3keV で、比較 的近傍の大型の銀河団である。

 1) X 線輝度分布 (イメージ)の作成 銀河団の X 線輝度分布を求めるために XSELECT

によりイベント・ファイルを解析する。

手順は下記の通りである。

XSELECT を起動する \$ heainit \$ xselect > Enter session name >[xsel] a2256 a2256: SUZAKU > データを読み込む a2256: SUZAKU > read event "@evt.lis" > Enter the Event file dir >[./]./

ここで evt.lis の中身はイベント・ファイルの列記である。

ae801061010xi3\_0\_3x3n000a\_cl.evt.gz ae801061010xi3\_0\_5x5n000a\_cl.evt.gz

「すざく」の X 線望遠鏡 XRT が4台搭載され、それ ぞれの焦点に X 線検出器 XIS(0~3)が置かれている。 XIS0、XIS2、XIS3 は表面照射型、XIS1は裏面照射型 である。イベント・ファイル名の"xi"の後ろについている 数字が XIS の番号で、\_cl.evt の前のアルファベット(上 の例では「a」)が表面照射型か裏面照射型かを区別し ている。4 台の XIS はそれぞれの特性や光軸からの位 置が違うので、異なる XIS のイベント・ファイルは足し合 わせて使うことができない。

イベント・ファイルから必要な情報を抜き出す a2256: SUZAKU-XIS3-STANDARD > extract all

### 画像化する

a2256: SUZAKU-XIS3-STANDARD > saoimage a2256: SUZAKU-XIS3-STANDARD > save image > Give output file name > [a2256] a2256 Wrote image to file a2256.img

これで銀河団 a2256 を XIS3で観測したデータが画 像として保存できた(図1)。

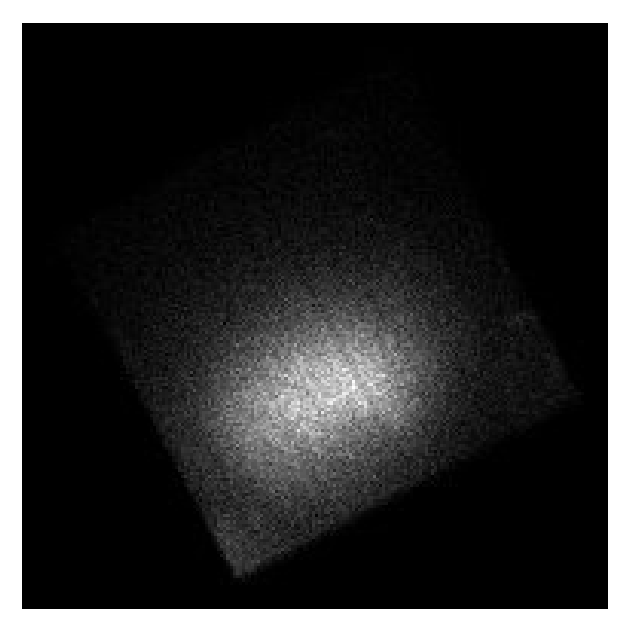

図1.A2256のXIS画像

2) スペクトルの抽出

前節で読み込んだイベント・ファイルについて特定の 領域のスペクトルを抽出する。

スペクトルを抽出するためには、領域を指定した region file を読み込む必要がある。

region file を作る手順は次のとおりである。

前節同様イメージを表示する

sky 座標(2000年分点)を指定する

| Region | File Format     | DS9/Funtoc | ols |
|--------|-----------------|------------|-----|
| Region | File Coordinate | System     | WCS |

Region の形を指定する Region Shape Circle など

場所と大きさを指定する

画面上で左クリックすると領域が描かれる。その領 域内で再度、左クリックすると選択されるので大きさ や位置を調整する。

ここでは赤経 17h04m04.725s、赤緯 78.666 度を中 心とする半径 128 ピクセルの円で指定した(図 2)。

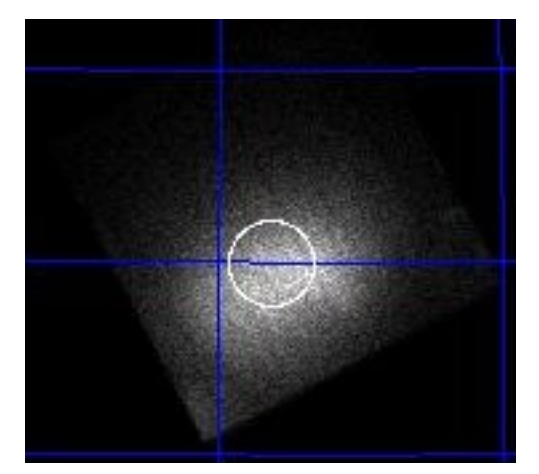

図2. 領域の指定(白い円内を指定)

Region を保存する

Region Save Regions

これで領域ファイル \*.reg ができる(ここでは 256-78.reg として保存した)。

領域ファイルを XSELECT に読み込む a2256: SUZAKU-... > filter region 256-78.reg

#### 確認

a2256: SUZAKU-... > extract image a2256: SUZAKU-... > saoimage で領域が指定されているか確認する。

スペクトル抽出 a2256: SUZAKU-... > extract spec a2256: SUZAKU-... > save spec 256-78.pha > Group the ...? >[yes] no Wrote spectrum to 256-78.pha

こうして抽出された"生"のスペクトル(チャンネル当た りのカウント数)を図 3 に示す。

スペクトルの解析は次節の XSPEC で行なう。

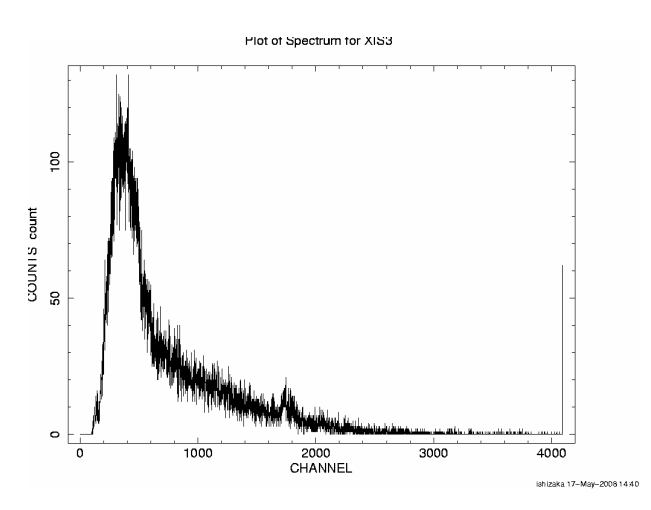

図 3 . A2256 中心部の生スペクトル

3-2.XSPEC によるスペクトル解析

1) スペクトルの bin まとめ

3 1 2 で作成したスペクトル・データ 256-78.pha は bin が細かすぎて統計が悪いので、XSPEC で解析す る前に、grppha というコマンドで bin をまとめる。ここ では、0-511 チャンネルを1bin、512-1023 を 2bin、 1024-2047 を 4bin、2048-4095 を 8bin でまとめた。

\$ grppha 256-78.pha 256-78\_grp.pha GRPPHA[] group 0 511 1 512 1023 2 1024 2047 4 2048 4095 8

GRPPHA[] exit

... written the PHA data Extension

.....exiting, changes written to file: 256-78\_grp.pha

2) CALDB の設定

スペクトルを解析し、温度や柱密度などをフィッティン グするためには観測データを較正するためのキャリブ レーションファイルが必要である。 まず、キャリブレーション設定ファイルをダウンロード する。

## http://heasarc.gsfc.nasa.gov/FTP/caldb/software/ tools/caldb\_setup\_files.tar.Z

これを適当なディレクトリ(ここでは CALDB)で展開し た後、CALDB/software/tools/caldbinit.sh の1行目 を書き換える。

setenv CALDB /home/ishizaka/XraySrc/CALDB

ついで、キャリブレーションデータをダウンロードする。

http://heasarc.gsfc.nasa.gov/FTP/caldb/data からダウンロードした goodfiles\_suzaku\_xis.tar.Z を展 開すると CALDB/data/suzaku/xis/ というディレクト リができる。

解析前に caldbinit.shを走らせるとHEASOFT に含ま れている FTOOLS を使ってデータのキャリプレーション ができるようになる。

3) XSPEC を使用する。

XSPEC でスペクトル解析を行なうためには、背景 X 線データ\*\_bkg.pha、検出器のレスポンスデータ\*.rmf、 検出器の有効面積ファイル\*.arf が必要である。これ らを正しく用意し、3-2-1 で作成した bin ファイル \*\_grp.pha とともに XSPEC に読み込むことにより、モデ ルフィットができるようになる。

#### 4.考察および課題

本研究では、X線観測衛星のデータ解析ソフト (XSELECT、XSPEC、DS9)の使用方法の習得を目指 し、公開画像で使用されている FITS 形式データの利 用講習会や 線観測衛星すざくの研究発表がされた 天文学会にも出席した。 銀河団形成においては衝突合体が繰り返されて成 長することが知られているが、こうした銀河団における 衝突合体は銀河団ガスに音波(エントロピー)という形 で痕跡を残す。

今回、明るいX線銀河団 A2256 の公開データに対して XSELECT、ds9による解析を行い、そのX線輝度 分布と生のスペクトルを求めた。

今後、細かな領域ごとに XSPEC(3-2-3 節)によるス ペクトルフィッティングを行い、温度分布や密度分布か ら、衝突の痕跡、すなわち音波の検出を目指したい。

#### 謝辞および参考文献

本研究は平成 19 年度日本学術振興会科学研究 費補助金(奨励研究)No.19914016 の補助を受けた。 また宇宙科学情報解析センターの村上弘志氏、宇宙 航空研究開発機構の馬場彩氏には初歩的な質問に 丁寧に答えていただいた。ここに感謝する。

- [1] http://www.nasa.gov/vision/universe/starsgalax ies/dark\_matter\_proven.html
- [2]C.Ishizaka, Astrophysics and Space Science, 254, p233, 1997
- [3]すざく http://www.astro.isas.ac.jp/suzaku/
- [4] すざくファーストステップガイド

http://cosmic.riken.jp/suzaku/help/guide/

- [5] http://www.darts.isas.jaxa.jp/astro/judo/
- [6]David et al., Astrophysical Journal, 412, p479, 1993
- [7]Struble & Rood, Astrophysical Journal Supplement, 77, p363, 1991